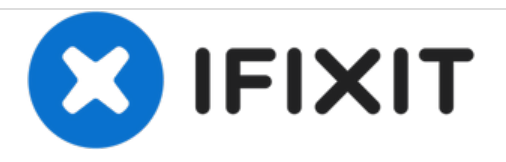

# Dell Inspiron 1521 Memory Modules Replacement

Written By: Terrence15

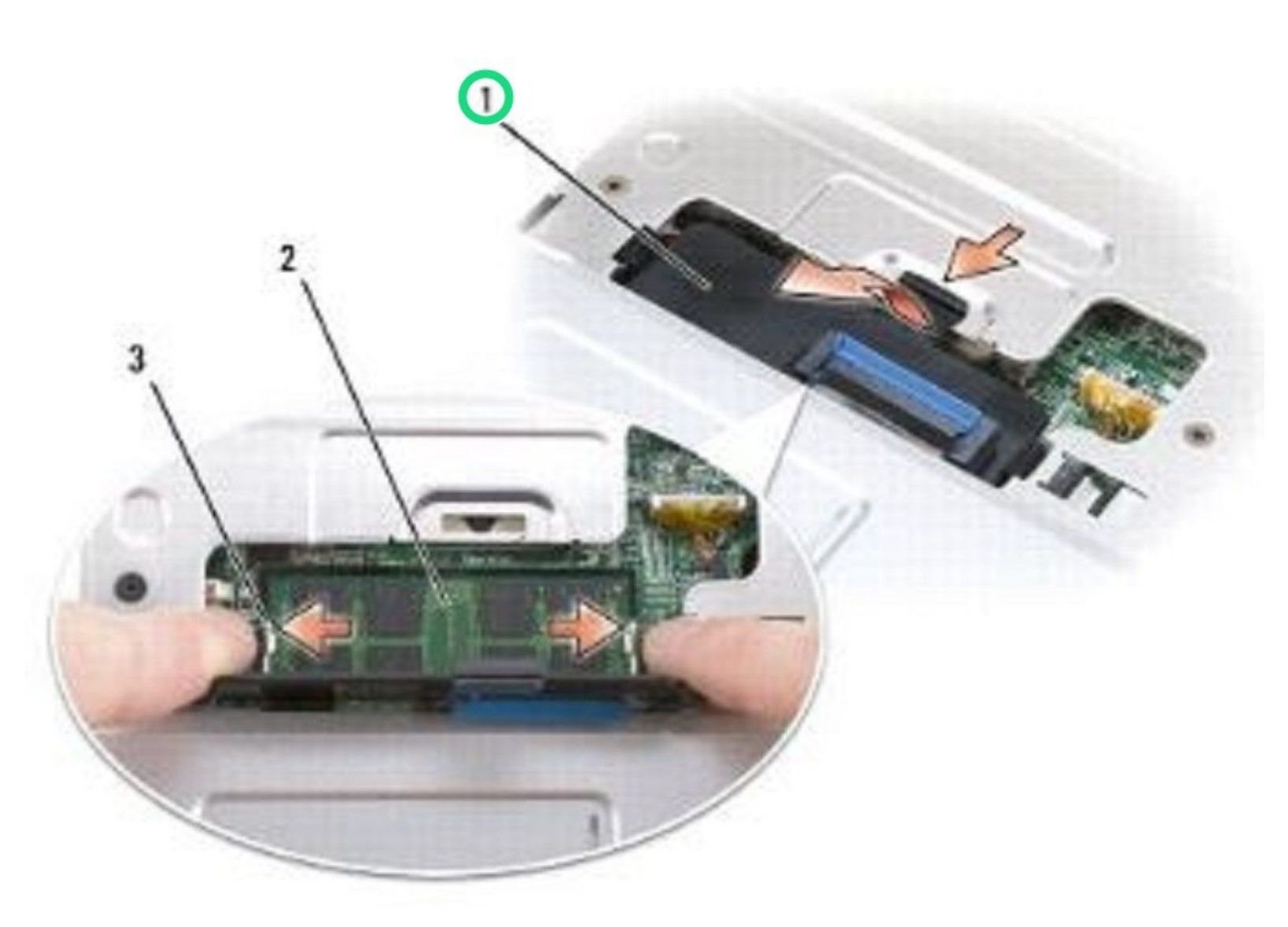

## INTRODUCTION

In this guide, we will be showing you how to remove and replace the Memory Modules.

# TOOLS:

۶

• Phillips #0 Screwdriver (1)

#### Step 1 — Lifting the Module Cover

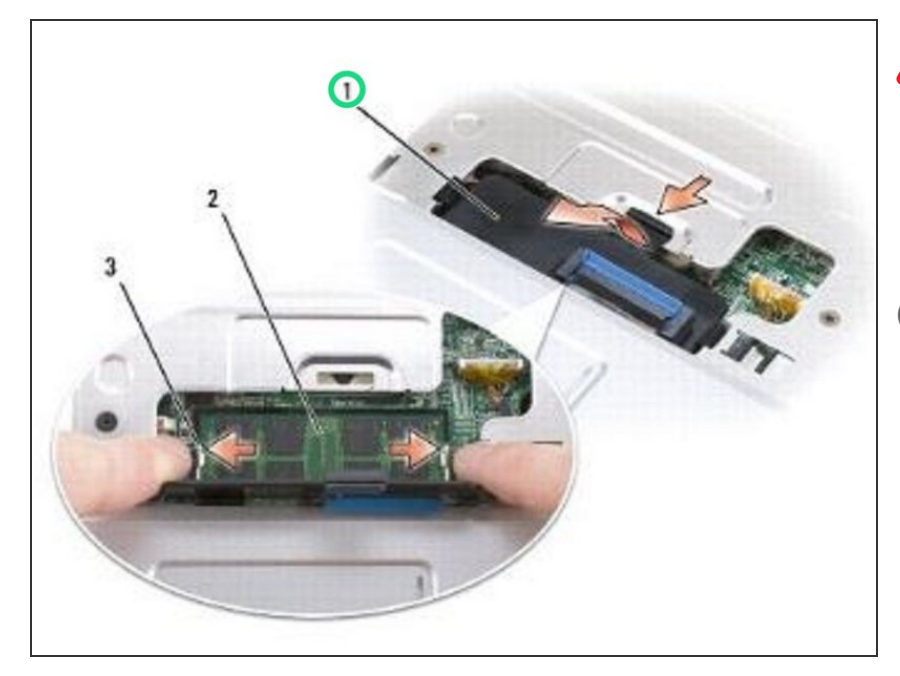

- Follow the procedures in <u>Before You</u> <u>Begin.</u>
  - Lift the memory module cover but do not remove it.
- NOTICE: To prevent damage to the memory module connector, do not use tools to spread the memory module securing clips.

## Step 2 — Popping up the Memory Module

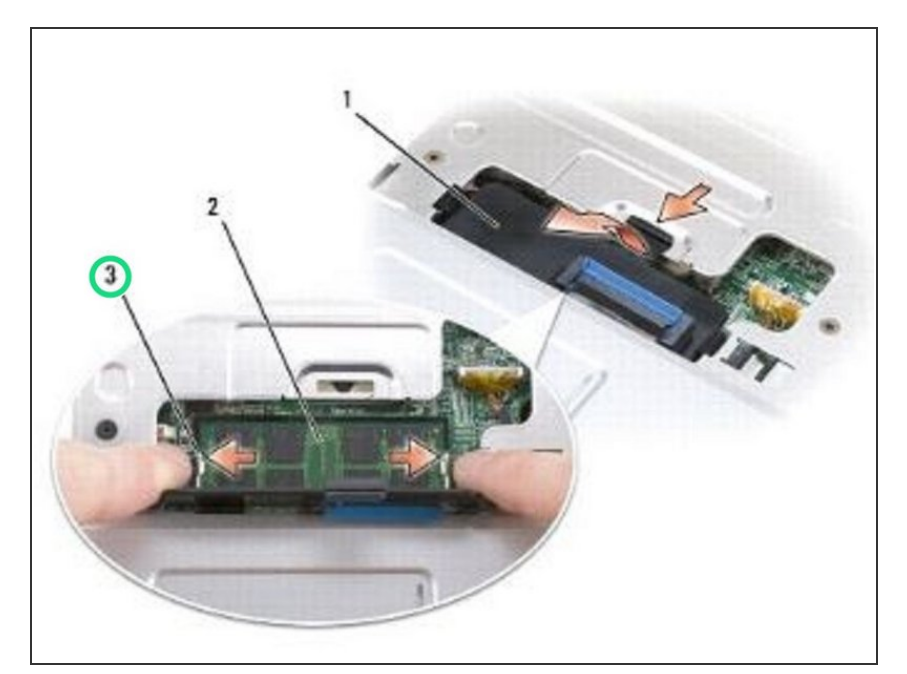

 Use your fingertips to carefully spread apart the securing clips on each end of the memory module connector until the module pops up.

## Step 3 — Remove the DIMM A Memory Module

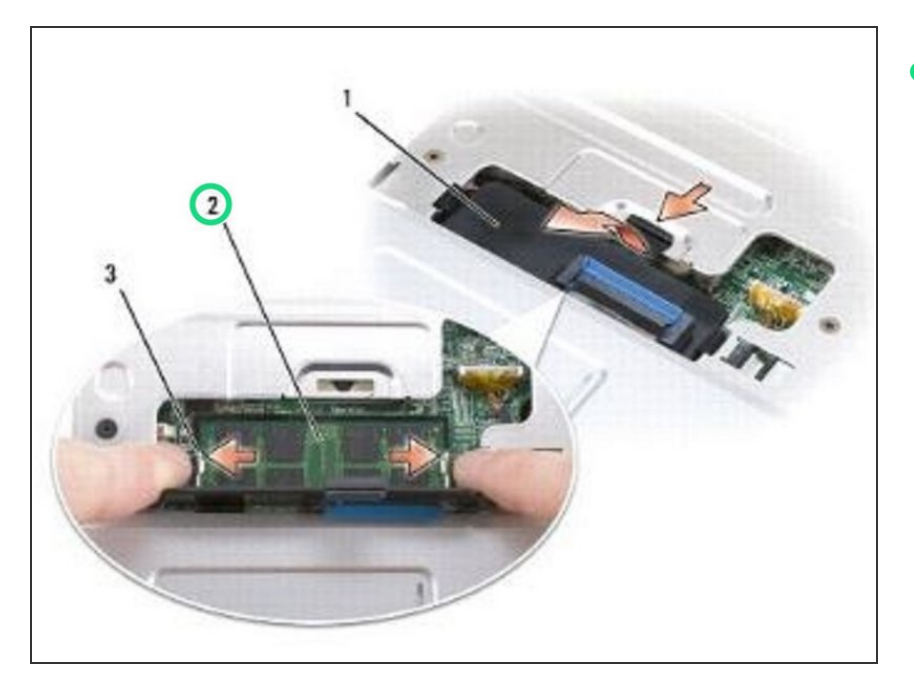

 Remove the module from the connector.

## Step 4 — DIMM B Memory Module

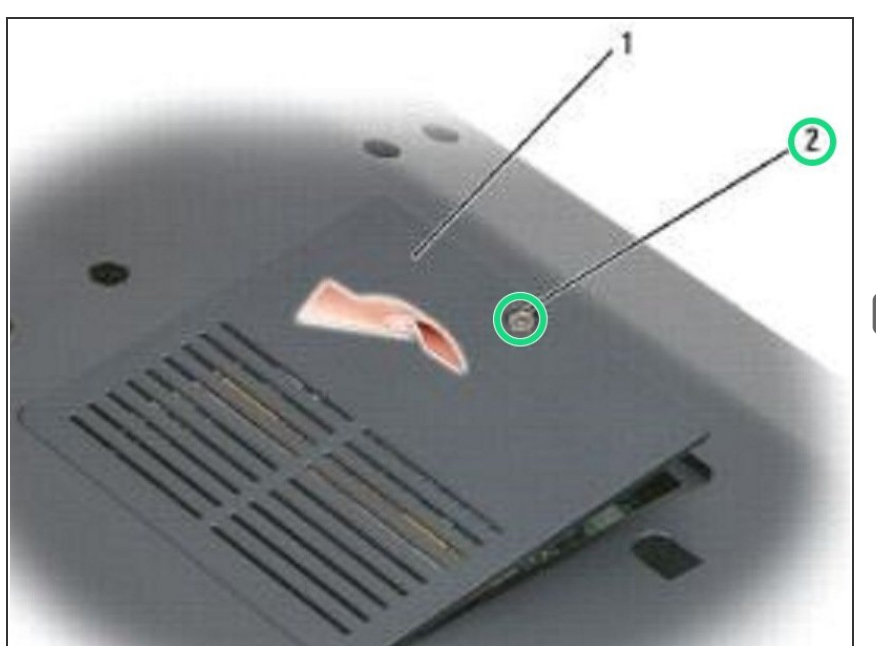

- Turn the computer over.
- Loosen the captive screw on the memory module cover, then remove the cover and set it aside.
- NOTICE: To prevent damage to the memory module connector, do not use tools to spread the memory module securing clips.

## Step 5 — Popping up the Memory Module

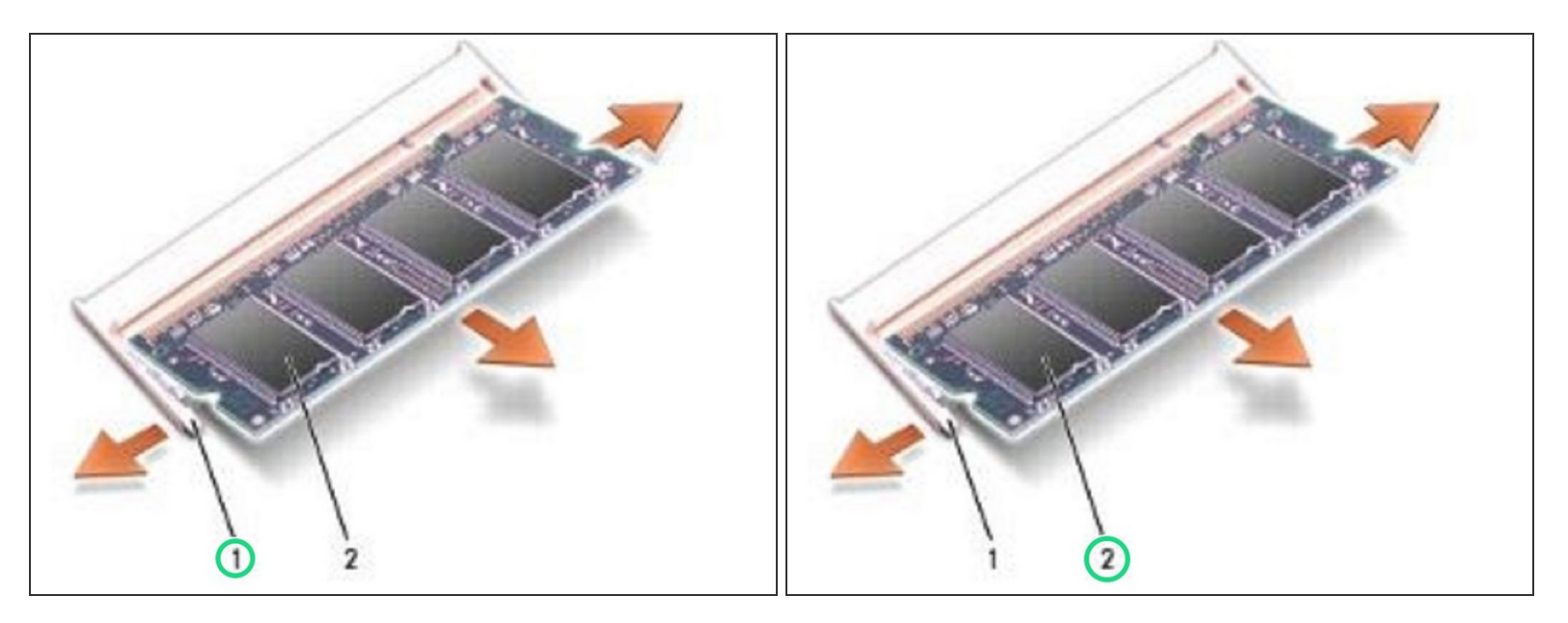

• Use your fingertips to carefully spread apart the securing clips on each end of the memory module connector until the memory module pops up.

## Step 6 — Remove the Memory Module

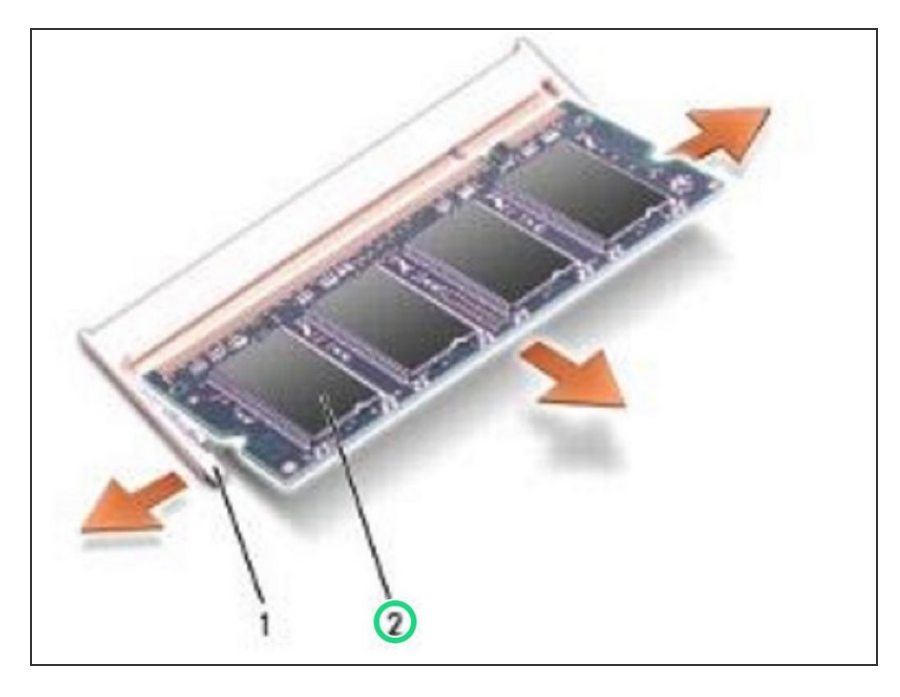

 Remove the memory module from the connector.

## Step 7 — Replacing DIMM A Memory Module

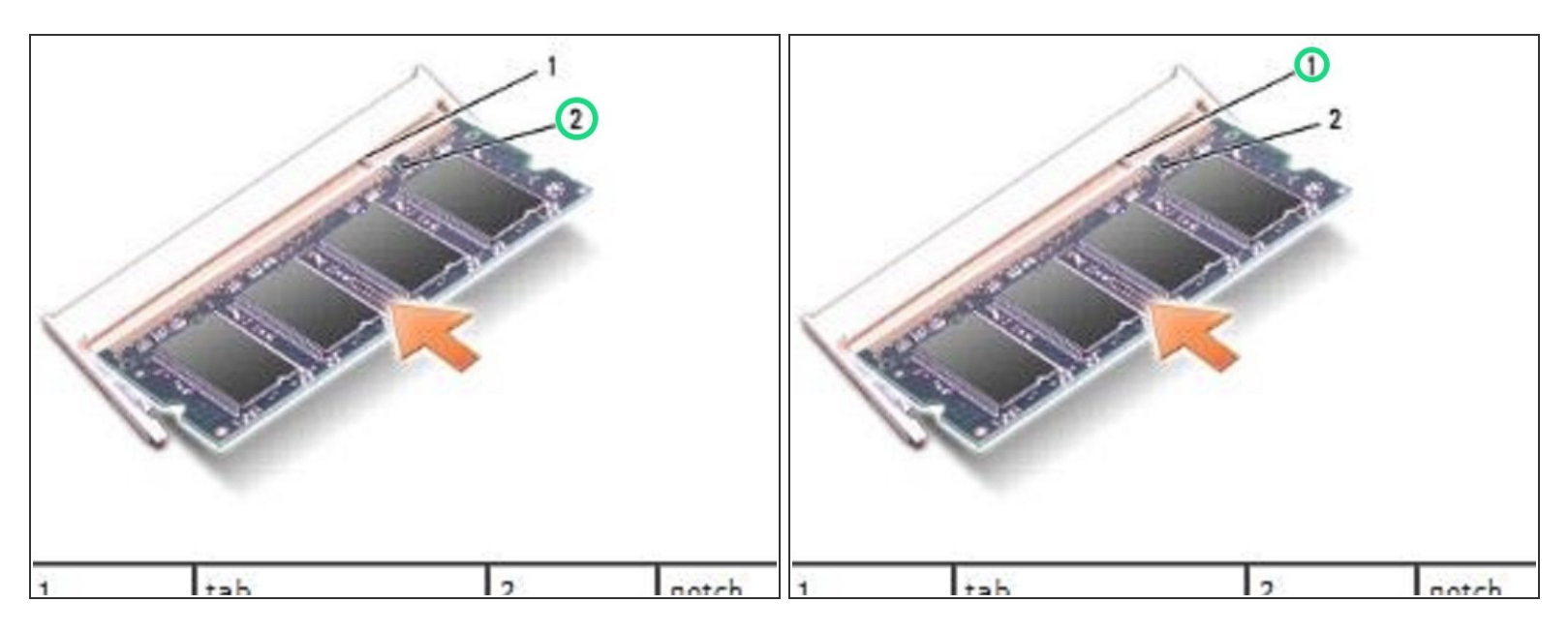

• Align the notch in the memory module edge connector with the tab in the connector slot.

#### Step 8 — Sliding the Memory Module

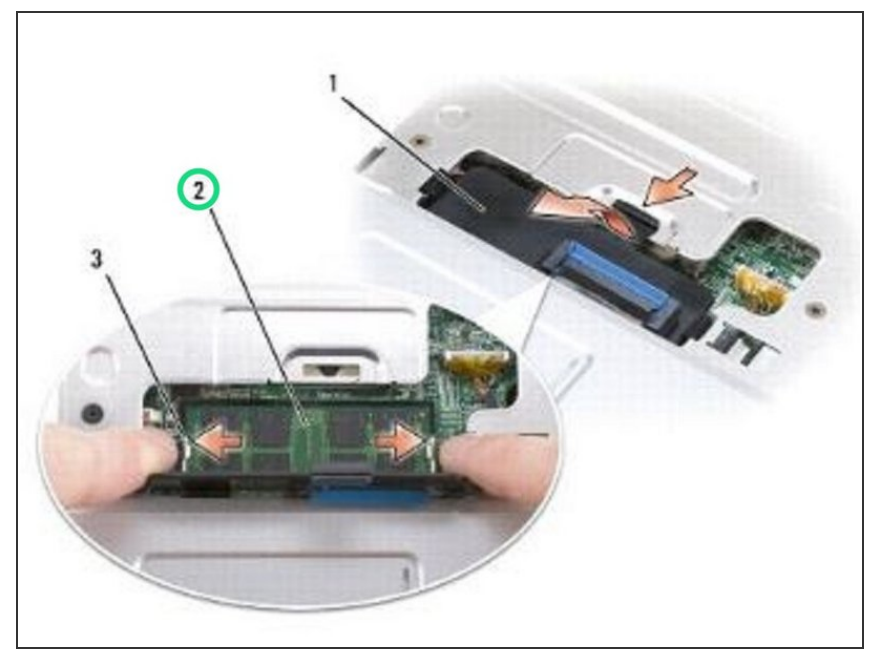

- Slide the memory module firmly into the slot at a 45-degree angle, and rotate the module down until it clicks into place. If you do not feel the click, remove the module and reinstall it.
- NOTE: If the memory module is not installed properly, the computer may not boot. No error message indicates this failure.

## Step 9 — Replace the Memory Module Cover

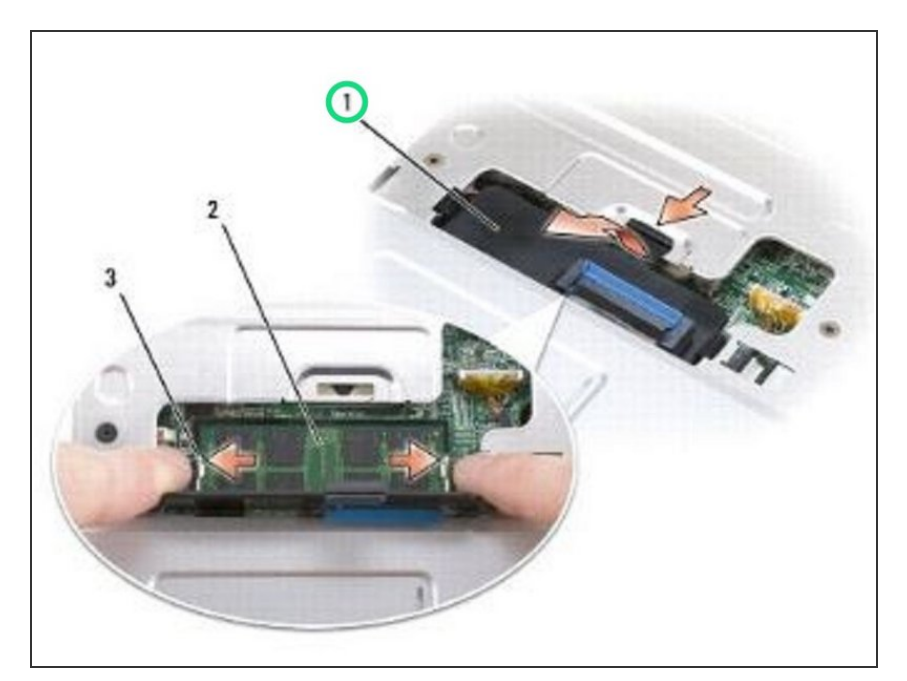

• Replace the memory module cover.

## Step 10 — Loosen the Screw

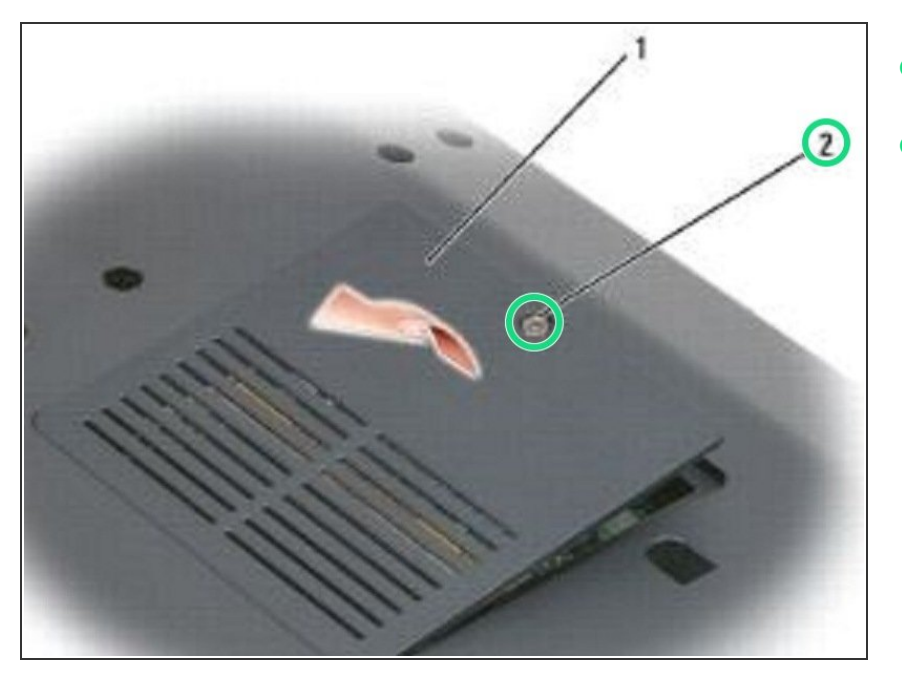

- Turn the computer over.
- Loosen the captive screw on the memory module cover, then remove the cover and set it aside.

## Step 11 — Align the Notch

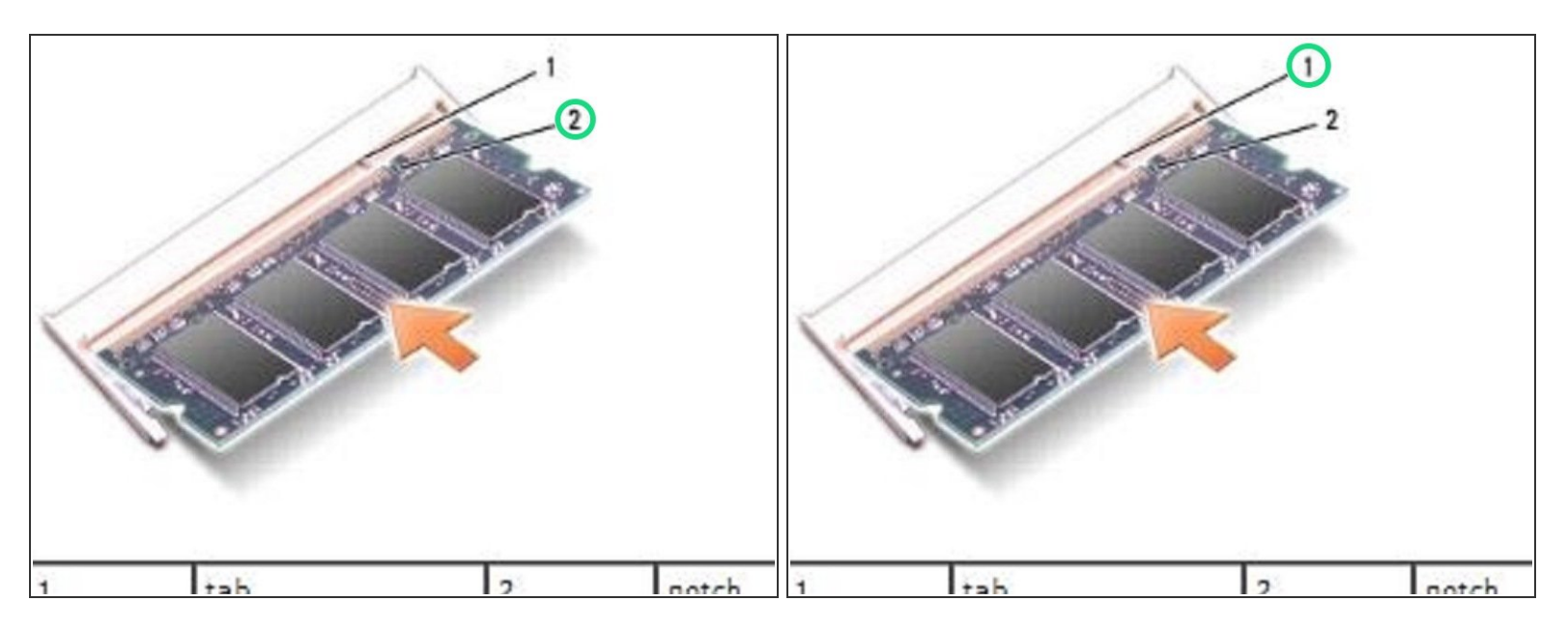

Align the notch in the module edge connector with the tab in the connector slot.

## Step 12 — Sliding the Module

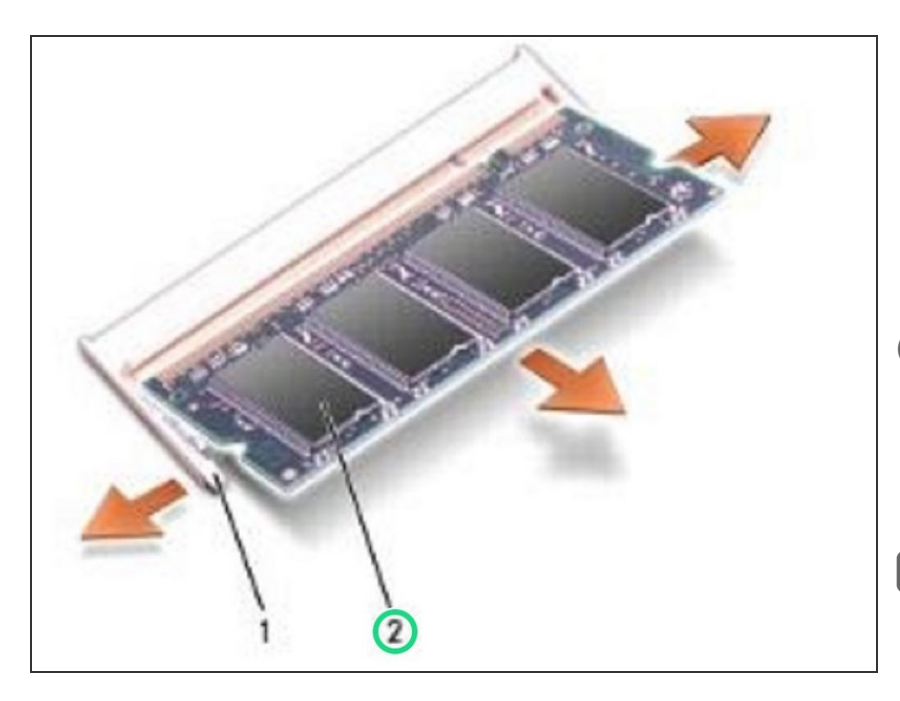

- Slide the module firmly into the slot at a 45-degree angle, and rotate the module down until it clicks into place. If you do not feel the click, remove the module and reinstall it.
- NOTE: If the memory module is not installed properly, the computer may not boot. No error message indicates this failure.
- NOTICE: If the cover is difficult to close, remove the module and reinstall it. Forcing the cover to close may damage your computer.

## Step 13 — Replace the Module Cover

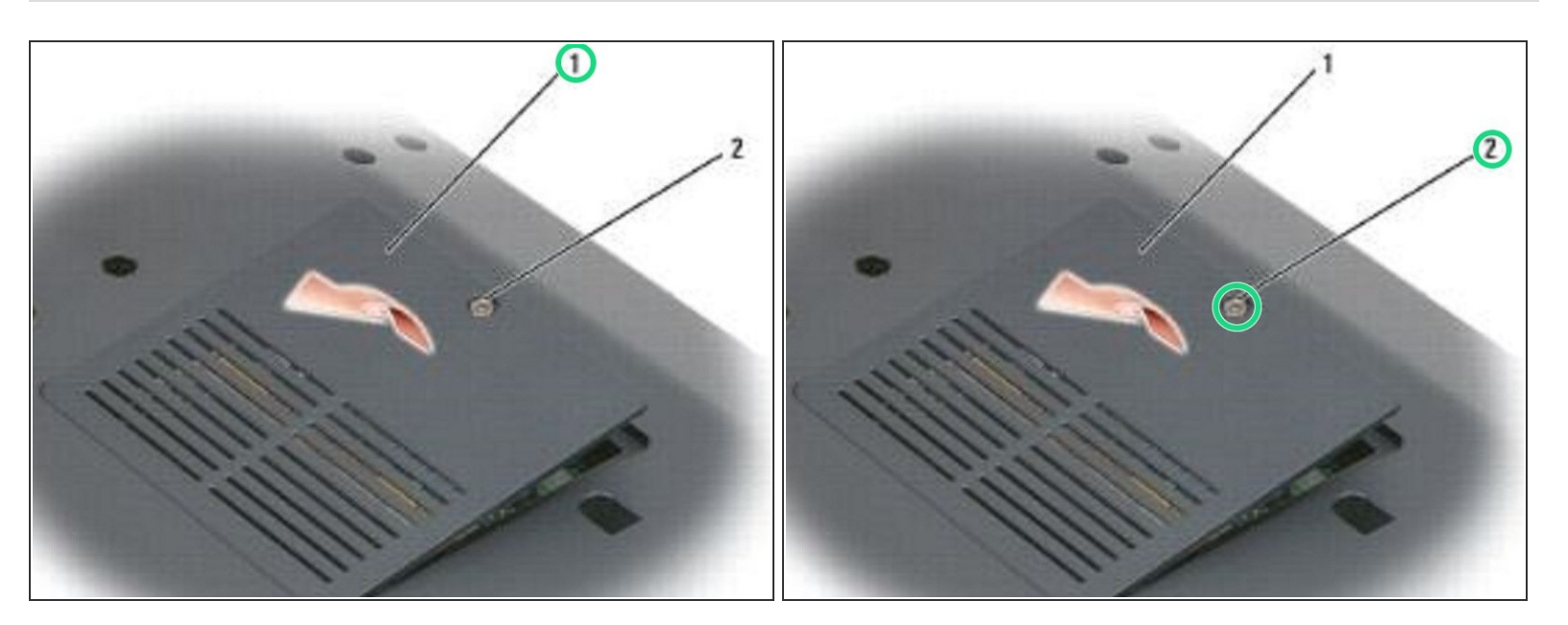

• Replace the memory module cover and tighten the screw.